WindowsXP操作系统映像文件如何制作 PDF转换可能丢失图 片或格式,建议阅读原文

https://www.100test.com/kao\_ti2020/272/2021\_2022\_WindowsXP\_ E6\_c100\_272204.htm 系统重装可不是一件好玩的事情:首先得 端坐在电脑桌前老老实实地回答windows安装程序提出的问题 ,安装好了呢,也不能闲着,还得安装驱动程序、应用程序 ……粗略佑计,没有半天拿不下来!可能有朋友会说, 用Ghost,既快又方便,不出五分钟,系统就恢复了,不过那 只是本机备份,如果拿到别人的机器上去恢复,肯定会"水 土不服",道理很简单:硬件、系统、网络的配置不可能都 千篇一律……不过看完本文以后,你就可以轻松打造出一把 万能钥匙了,随便什么机器,都可以轻松采用Ghost恢复安装 的方法,10多分钟就能搞Windows XP的安装!一、做好准备 工作 安装好Windows XP并且利用Windows Update升级最新的 系统补丁(包括service Pack I和其他最新的Hot fix)。同时安 装好所需的应用程序,不过不要贪多,因为将应用程序安装 在 C 盘里并不是值得推荐的做法,同时会造成Ghost映像文件 的容量过大。 二、为Windows XP减肥 不管是否需要将最后产 生的Ghost映像文件刻录到光盘上,都应该对Windows XP进行 减肥,以尽可能地减小Ghost映像文件的容量。可以删减的主 要项目如下:1. 系统文件保护缓存 它位 于C:\WINDOWS\System32\DIIcache目录下,我们只需在命令 提示符窗口中运行"sfe.exe/purgecache"即可将它删除。2. 清空页面文件 在"我的电脑"上单击鼠标右键,选择"属性 "。在打开的"系统属性"对话框中选择"高级"选项卡,

单击"性能"下的"设置"按钮,在打开的"性能选项"对

话框中选择"高级"选项卡,再单击右下角的"更改"按钮 , 打开"虚拟内存"对话框。默认情况下虚拟内存文件保存 在Windows XP的安装目录下,我们只需选择下面的"无分页 文件"选项,再单击"设置"按钮即可。重新启动计算机后 虚拟内存文件即被删除。注意做好硬盘映像文件后,再重设 虚拟内存。3.关闭系统还原功能在打开的"系统属性"对 话框中选择"系统还原"选项卡,选中"在所有驱动器上关 闭系统还原"前的复选框即可。4. 其他方法 我们还可以采 用其他的如删除帮助文档、删除不需要的输人法、字体文件 等常规"减肥"方法来进一步减小Windows XP所在分区的大 小。 三、对驱动程序做手术 由于我们要制作的是一个万能 的Windows XP Ghost文件,目标计算机上的硬件配置和当前 计算机的配置肯定不完全相同,因此我们要将当前计算机上 的设备驱动程序删除。1. 删除普通驱动程序 在"运行"对 话框里输人"devmgrnt.rnsc"并回车,打开"设备管理器"控 制台窗口。 找到网络适配器,鼠标右键单击其下的网卡设 备名称, 在弹出菜单上单击"卸载"菜单项。 再用类似的 方法卸载通用串行总线控制器、视频游戏控制器、显卡、声 卡等设备驱动程序。这里要注意的是,如果系统提示需要重 新启动,一定不要重启机器,以免系统自作主张,重新安装 驱动程序。 2. 更新ACPI属性 然后我们要把计算机的ACPI属 性更改为Standard PC,这是因为如果目标计算机中有不同类 型的ACPI,则新克隆的目标计算机就无法实现电脑软关机, 并且可能会在第一次启动后崩溃!更改步骤如下: 在设备 管理器控制台窗口用鼠标右键单击"计算机"" ACPI Uniprocessor PC",在弹出菜单上单击"更新驱动程序"菜

单项; 在打开的"硬件更新向导"对话框里选中"从列表 或指定位置安装(高级)"选项,并单击"下一步"按钮;

在接下来的页面里选中"不要搜索,我要自己选择要安装的驱动程序"选项,并单击"下一步"按钮; 然后选择 "Standsrd PC"选项,并根据屏幕提示一路Next,只是最后提 示是否重新启动时,一定不要重启!100Test下载频道开通, 各类考试题目直接下载。详细请访问 www.100test.com